prezentor.<sup>2.0</sup>

Salesforce. Setup extra fields for Prezentor meetings

| 1. Click 'Settings'                                      |                                                     |                                |
|----------------------------------------------------------|-----------------------------------------------------|--------------------------------|
| All 👻 🔍 Search Salesforce                                |                                                     | 🗟 🖬 ? 🔯 🖡 🐻                    |
| Contacts 🗸 Campaigns 🗸 Dashboards 🗸 Reports 🗸 Chatter Gr | roups 🗸 Calendar 🗸 People 🗸 Cases 🗸 Forecasts       | . /                            |
| As of Today 09:18:13                                     | Assistant                                           |                                |
|                                                          | > 🔀 New lead assigned to you today Bertha Boxer     | × V                            |
|                                                          | > 📩 New lead assigned to you today Jeff Glimpse     | ×                              |
|                                                          | New lead assigned to you today     Brenda Mcclure   | ×                              |
| ere to view your performance.                            | New lead assigned to you today     Carolyn Crenshaw | ×                              |
|                                                          | > Rew lead assigned to you today<br>Pat Stumuller   | <b>2</b> ×                     |
| 2. Click 'Service setup'                                 |                                                     |                                |
| Q. Search Setup                                          |                                                     | 🔄 🗄 ? 🔯 🜲 🐻                    |
| HERE THAN FOR FERREN THE FERRENCE THAN THE               |                                                     | Service Setup                  |
|                                                          |                                                     | Setup :e 🔻                     |
|                                                          |                                                     | Developer Console              |
|                                                          |                                                     | View All                       |
|                                                          |                                                     |                                |
|                                                          | See how Service Cloud Basics If                     | r customers happy.             |
| 3. Click 'Object Manager'                                |                                                     |                                |
|                                                          | Q Search Setup                                      |                                |
| ····                                                     |                                                     |                                |
| Borne Object Manager                                     |                                                     | FILES ILLET AVAIL              |
| Q. Quick Find                                            |                                                     |                                |
| Service Setup Home                                       | lome                                                |                                |
| ADMINISTRATION                                           |                                                     |                                |
| Users                                                    |                                                     |                                |
| Channels                                                 |                                                     |                                |
| Omni-Channel                                             |                                                     | -                              |
| PLATFORM TOOLS                                           | 20                                                  |                                |
| > Custom Code                                            | Add Your Users                                      | Customize Case Sta             |
| Add your team to Ser                                     | rvice Cloud in this simple setup flow.              | Track and streamline your ager |

#### 4. Click 'Activity'

| SETUP<br>Object Manager<br>38 Items, Sorted by Label                                                                                                    |                                                                                                    |
|----------------------------------------------------------------------------------------------------|----------------------------------------------------------------------------------------------------|
| LABEL                                                                                                    | API NAME D                                                                                                    |
| Account                                                                                                    | Account                                                                                                    |
| Activity                                                                                                    | Activity                                                                                                    |
| Asset                                                                                                    | Asset                                                                                                    |
| Asset Relationship                                                                                                    | AssetRelationship                                                                                                    |
| Campaign                                                                                                    | Campaign                                                                                                    |
| Campaign Member                                                                                                    | CampaignMember                                                                                                    |
| 5. Click 'Field & Relationships'                                                                                                    | Q Search Setup                                                                                                    |
| Details     Details       Fields & Relationships     Description       Buttons and Links     Description       Object Limits     API Name       Object Layouts     Custom       Singular Label     Activity       Activity     Plural Label       Activities     Description | Enable Reports<br>Track Activities<br>Track Field History<br>Deployment Status<br>Help Settings<br>Standard salesforce.com Help W |

#### 6. Click 'New'

|            | Sa sharan        |                   |              | S. 254 111-        |      |
|------------|------------------|-------------------|--------------|--------------------|------|
|            |                  |                   | Q Quick Find | New Field Depender | ties |
| FIELD NAME | <b>DATA TYPE</b> | CONTROLLING FIELD | 1            | NDEXED             |      |

#### 7. Select 'Picklist'

| Service Setup Home                                   | o Object Manager 🗸                                                                                                    |                                                                                                    |  |
|------------------------------------------------------|----------------------------------------------------------------------------------------------------|----------------------------------------------------------------------------------------------------|--|
| SETUP > OBJECT MANAGER<br>Activity                   | 1995 - Huar - 1995 - 1997 - 1997 - 1997 - 1997 - 1997 - 1997 - 1997 - 1997 - 1997 - 1997 - 1997 - 1997 - 1997 -                                                                                                    |                                                                                                    |  |
| Details<br>Fields & Relationships                    | CLookup Relationship                                                                                                    | Creates a minimal proved into this object to another object. The minimonship field allows sames to click on a lookup icon to select a value from a popup list. The other object is the source of the values in the list.<br>Creates a minimonity that links this object to an external object whose data is stored cubide the Satesfronco org.                                                                                                    |  |
| Buttors and Links<br>Object Limits<br>Search Layouts | Checkbox Currency Date Date Date Email Celocation Wember Prevent Provent Provent Provent Provent Provent Company Provent Company Company Compa | Alives aues to setter 2 hose (hose address of princip)       Alives aues to setter 2 hose (address of princip)         Alives aues to setter 2 hose (address of princip)       Alives aues to setter 2 hose (address of princip)         Alives aues to setter 2 hose (address of princip)       Alives aues to setter 2 hose (address of princip)         Alives aues to setter 2 hose (address of princip)       Alives aues to setter 2 hose (address of princip)         Alives aues to setter 2 hose (address of princip)       Alives aues to setter 2 hose (address of princip)         Alives aues to setter 2 hose (address of princip)       Alives aues to setter 2 hose (address of princip)         Alives aues to setter 2 hose (address of princip)       Alives aues to setter 2 hose (address of princip)         Alives aues to setter 2 hose (address of princip)       Alives aues to setter 2 hose (address of princip)         Alives aues to setter 2 hose (address of princip)       Alives aues to setter 2 hose (address of princip)         Alives aues to setter 2 hose (address of princip)       Alives aues to setter 2 hose (address of princip)         Alives aues to setter 2 hose (address of princip)       Alives aues to setter 2 hose (address of princip)         Alives aues to setter 2 hose (address of princip)       Alives aues to setter 2 hose (address of princip)         Alives aues to setter 2 hose (address of princip)       Alives (address of princip)         Alives aues to setter 2 hose (address of princip)       Alives (address of princip) |  |
| 8. Click (                                           | Nexť                                                                                                    |                                                                                                    |  |
| O Picklist                                           |                                                                                                    | Allows users to select a value from a list you define.                                                                                                    |  |
| OPicklist (Multi-Select)                             |                                                                                                    | Allows users to select multiple values from a list you define.                                                                                                    |  |
| OText                                                | Allows users to enter any combination of letters and numbers.                                                                                                    |                                                                                                    |  |
| O Text Area                                          |                                                                                                    | Allows users to enter up to 255 characters on separate lines,                                                                                                    |  |
| Text (Encrypted)                                     |                                                                                                    | Allows users to enter any combination of letters and numbers and store them in encrypted form.                                                                                                    |  |
| Time                                                 |                                                                                                    | Allows users to enter a local time. For example, "2:40 PM", "14:40:0", and "14:40:50.600" are all valid times for this field.                                                                                                    |  |
|                                                      |                                                                                                    | Allows users to enter any valid website address. When users click on the field, the URL will open in a separate bowser window.                                                                                                    |  |
|                                                      |                                                                                                    | Next Cancel                                                                                                    |  |

9. In input 'Field label' enter 'Prezentor\_meeting\_status' (without brackets)

| New Custom Field          |                                                         |  |
|---------------------------|---------------------------------------------------------|--|
| Step 2. Enter the details |                                                         |  |
|                           | Field Label Prezentor_meeting_stati                     |  |
|                           | Values O Use global picklist value set                  |  |
|                           | Enter values, with each value separated by a new line   |  |
|                           | None 3                                                  |  |
|                           | Rienlaw values sinkshatinativ, not in the order entered |  |

10. Select radio button 'Enter values, with each value separated by a new line'

| Field Label | Prezentor_meeting_stati                                                                     |
|-------------|---------------------------------------------------------------------------------------------|
| Values      | Use global picklist value set<br>Enter values, with each value separated by a new line      |
|             |                                                                                             |
|             |                                                                                             |
|             | Display values alphabetically, not in the order entered<br>Use first value as default value |

11. In field 'Values' enter text:

In progress Completed Cancelled

#### Planned

| Values | Ester values, with each value concreted by a new li | lina |
|--------|-----------------------------------------------------|------|
|        | Cinter values, with each value separated by a new i |      |
|        | In progress<br>Completed<br>Cancelled<br>Planned    |      |
|        |                                                     | 2    |

#### Display values alphabetically, not in the order entered

## 12. Click 'Next'

|  |  | 1 |
|--|--|---|

#### 13. Click again 'Next'

| Step 3 of 4         |
|---------------------|
| Previou Next Cancel |
|                     |

## 14. Click 'Save & New'

|                                                     | Step 4 of 4                                                                        |  |
|-----------------------------------------------------|------------------------------------------------------------------------------------|--|
|                                                     | Previous Save & New Save Cancel                                                    |  |
|                                                     |                                                                                    |  |
| 15. Select 'URL' (on page 'Field & Relationships' ) |                                                                                    |  |
|                                                     | rector double to other any complication of letters and numbers.                    |  |
| O Text Area                                         | Allows users to enter up to 255 characters on separate lines.                      |  |
| O Text (Encrypted)                                  | Allows users to enter any combination of letters and numbers and store them in     |  |
| Time                                                | Allows users to enter a local time. For example, "2:40 PM", "14:40", "14:40:00", a |  |
| O URL                                               | Allows users to enter any valid website address. When users click on the field,    |  |
|                                                     |                                                                                    |  |

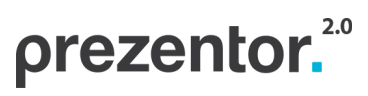

Salesforce. Setup extra fields for Prezentor meetings

| 16. Click 'Next'                                                                                  |
|---------------------------------------------------------------------------------------------------|
|                                                                                                   |
| Next                                                                                              |
| 17. In input 'Field label' enter 'Prezentor_presentation_pdf1' (without brackets)                 |
| Field Label Prezentor_presentation_ i                                                             |
| 18. Click 'Next'                                                                                  |
| Step 2 of 4                                                                                       |
| Previous Next Cancel                                                                              |
| 19. Click again 'Next'                                                                            |
| Step 3 of 4                                                                                       |
| Previous Next Cancel                                                                              |
| 20. Click 'Save & New'                                                                            |
| Step 4 of 4                                                                                       |
| Previous Save & New Save Cancel                                                                   |
| 21. Select again 'URL' (on page 'Field & Relationships' )                                         |
| Text Area     Allows users to enter up to 255 characters on separate lines.                       |
| Text (Encrypted) i Allows users to enter any combination of letters and numbers and store them in |
| Time Allows users to enter a local time. For example, "2:40 PM", "14:40", "14:40:00",             |
| Allows users to enter any valid website address. When users click on the field, t                 |

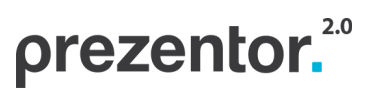

Salesforce. Setup extra fields for Prezentor meetings

| 22. | Click | <b>'Next</b> |
|-----|-------|--------------|
|-----|-------|--------------|

| 23. In input 'Field label' enter 'Prezentor_presentation_pdf2' (without brackets)   Field Label prezentor_presentation i ()   24. Click 'Next'   25. Click again 'Next'   25. Click again 'Next'   26. Click 'Save & New'   27. Select again 'URL' (on page 'Field & Relationships')   27. Select again 'URL' (on page 'Field & Relationships')   27. Select again 'URL' (on page 'Field & Relationships')   28. Click 'Save & New'                                                                                                    | 22. Click 'Next'                                                        |                                                           |
|----------------------------------------------------------------------------------------------------|-------------------------------------------------------------------------|-----------------------------------------------------------|
| 23. In input 'Field label' enter 'Prezentor_presentation_pdf2' (without brackets)   Field Label prezentor_presentation i   24. Click 'Next'   25. Click again 'Next'   25. Click again 'Next'   26. Click 'Save & New'   27. Select again 'URL' (on page 'Field & Relationships')   27. Select again 'URL' (on page 'Field & Relationships')   27. Select again 'URL' (on page 'Field & Relationships')   28. Click 'Save & New'                                                                                                    |                                                                         |                                                           |
| 23. In input 'Field label' enter 'Prezentor_presentation_pdf2' (without brackets)<br>Field Label Prezentor_presentation :<br>24. Click 'Next'<br>Step 2 of 4<br>Previous Next Cancel<br>25. Click again 'Next'<br>25. Click again 'Next'<br>Cancel Next Cancel<br>26. Click 'Save & New'<br>26. Click 'Save & New'<br>27. Select again 'URL' (on page 'Field & Relationships')<br>Cancel Next Next Cancel Next Cancel Next Next Next Next Next Next Next Next                                                                                                    |                                                                         | Cancel                                                    |
| Field Label   Prezentor_presentation.   24. Click 'Next'   Step 2 of 4   Previous (Next)   25. Click again 'Next'   Step 3 of 4   Previous (Next)   Cancel   26. Click 'Save & New' 26. Click 'Save & New'   Step 4 of 4   Previous (Next)   27. Select again 'URL' (on page 'Field & Relationships')   Nate users to etter any combanitor of letters and numbers and shore then the first and numbers and shore then the first and numbers and shore the first and numbers and shore the                                                                                                    | 23. In input 'Field label' enter 'Prezentor_presentation_pdf2' (without | brackets)                                                 |
| Field Label   Prezentor_presentation   24. Click 'Next'     Step 2 of 4   Previous   Next   Cancel   25. Click again 'Next'    26. Click 'Save & New'    26. Click 'Save & New'    27. Select again 'URL' (on page 'Field & Relationships')   Next   Next   Step 2 of 4   Previous   Next   Cancel   Step 2 of 4   Previous   Next   Cancel   Step 2 of 4   Previous   Next   Cancel   Step 4 of 4   Previous   Step 4 of 4   Previous   Step 5 of 4   Step 6 of 4   Previous   Alex users to enfor                                                                                                    |                                                                         |                                                           |
| 24. Click 'Next'                                                                                                    | Field Label Prezentor_presentation_ i                                   |                                                           |
| Step 2 of 1         Previous Next         25. Click again 'Next'         Step 3 of 1         Previous Next         Cancel         Step 3 of 4         Previous Next         Cancel         Step 3 of 4         Previous Next         Cancel         Step 4 of 4         Previous Step 3 of 4         Previous Next         26. Click 'Save & New'         Step 4 of 4         Step 4 of 4         Previous Step 5         Step 4 of 4         Step 4 of 4         Previous Step 5         Step 4 of 4         Alow users to enter up to 255 characters on separate lines.         Text (Binorypted) Step 4 of 4         Text (Binorypted) Step 4 of 4         Text (Binorypted) Step 4 of 4         Text (Binorypted) Step 4 of 4         Text (Binorypted) Step 4 of 4         Text (Binorypted) Step 4 of 4         Now users to enter a local time. For example, "24 OPM." (1440", "1440", "1440                                                                                                    | 24. Click 'Next'                                                        |                                                           |
| Step 2 of 4  Previous Next Cancel  25. Click again 'Next'  Step 3 of 4  Previous Next Cancel  Step 3 of 4  Previous Next Cancel  Step 4 of 4  Step 4 of 4  Cancel  Cancel Can |                                                                         |                                                           |
| Previous Next   25. Click again 'Next'     Previous   Step 3 of 4   Previous   Next   Cancel   26. Click 'Save & New' 26. Click 'Save & New' 27. Select again 'URL' (on page 'Field & Relationships')    Text Area   Alows users to enter any combination of letters and numbers and store them in enter and combination of letters and numbers and store them in enter and combination of letters and numbers and sto                                                                                                    | Step 2 of 4                                                             |                                                           |
| 25. Click again 'Next'   Step 3 of 4   Previous   Next   Cancel   26. Click 'Save & New' 26. Click 'Save & New' 27. Select again 'URL' (on page 'Field & Relationships')    Item   Alows users to enter any combination of letters and numbers and store them in a combination of letters and numbers and store them in a combination of lette                                                                                                    | Previous Next Cancel                                                    |                                                           |
| 25. Click again 'Next'<br>Step 3 of 4   Previous   Previous   Cancel   26. Click 'Save & New' 26. Click 'Save & New' 27. Select again 'URL' (on page 'Field & Relationships')    Text Area   Alows users to enter up to 255 characters on separate lines.   Time   Alows users to enter any combination of letters and numbers and store them in to one on the store of the store of                                                                                                    |                                                                         |                                                           |
| Step 3 of 4<br>Previous       Previous         26. Click 'Save & New'       Step 4 of 4         Step 4 of 4         Previous         Step 4 of 4         Previous         Step 4 of 4         Previous         Step 4 of 4         Previous         Step 4 of 4         Previous         Step 4 of 4         Previous         Step 4 of 4         Previous         Step 4 of 4         Previous         Step 4 of 4         Previous         Step 4 of 4         Previous         Step 4 of 4         Previous         Step 4 of 4         Allows users to enter up to 255 characters on separate lines.         Allows users to enter any combination of letters and numbers and store them in to         Time         Allows users to enter any valid website address. When users click on the field, the parameter and colspan="2">Previous         Olspan="2">Olspan="2"                                                                                                    | 25. Click again 'Next'                                                  |                                                           |
| Previous       Cancel         26. Click 'Save & New'         Step 4 of 4         Previous       Save & New       Save Cancel         Previous       Save & New       Save Cancel         Cancel         Previous       Save & New       Save Cancel         Cancel                                                                                                    | Step 3 of 4                                                             |                                                           |
| 26. Click 'Save & New' Step 4 of 4  Previous Save & New Save Cancel  27. Select again 'URL' (on page 'Field & Relationships')  10xt Text Area Allows users to enter up to 255 characters on separate lines. Text (Encrypted) Allows users to enter any combination of letters and numbers and store them in e Allows users to enter a local time. For example, "2:40 PM", "14:40", "14:40", and and and and and and and and and and                                                                                                    | Previous Next Cancel                                                    |                                                           |
| Step 4 of 4         Previous       Save & New Save Cancel         27. Select again 'URL' (on page 'Field & Relationships')         Text       Allows users to enter up to 255 characters on separate lines.         Text Area       Allows users to enter any combination of letters and numbers and store them in the allows users to enter a local time. For example, "2:40 PM", "14:40", "14:40:00", and allows users to enter any valid website address. When users click on the field, the field of the field of the field.                                                                                                    | 26. Click 'Save & New'                                                  |                                                           |
| Previous       Save & New       Save       Cancel         27. Select again 'URL' (on page 'Field & Relationships')       Itext       Itext                                                                                                    |                                                                         | Step 4 of 4                                               |
| 27. Select again 'URL' (on page 'Field & Relationships')         Iext         Text Area         Text (Encrypted) i         Time         Allows users to enter any combination of letters and numbers and store them in end         Allows users to enter a local time. For example, "2:40 PM", "14:40", "14:40:00", and         Allows users to enter any valid website address. When users click on the field, the                                                                                                    |                                                                         | Previous Save & New Save Cancel                           |
| 27. Select again 'URL' (on page 'Field & Relationships')         Text         Text Area         Text (Encrypted) i         Time         Allows users to enter any combination of letters and numbers and store them in end         Allows users to enter a local time. For example, "2:40 PM", "14:40", "14:40:00", and         Allows users to enter any valid website address. When users click on the field, the                                                                                                    |                                                                         |                                                           |
| Text Area       Allows users to enter up to 255 characters on separate lines.         Text (Encrypted) i       Allows users to enter any combination of letters and numbers and store them in e         Time       Allows users to enter a local time. For example, "2:40 PM", "14:40", "14:40:00", a         URL       Allows users to enter any valid website address. When users click on the field, the                                                                                                    | 27. Select again 'URL' (on page 'Field & Relationships')                |                                                           |
| Text (Encrypted) i       Allows users to enter any combination of letters and numbers and store them in e         Time       Allows users to enter a local time. For example, "2:40 PM", "14:40", "14:40:00", a         URL       Allows users to enter any valid website address. When users click on the field, the                                                                                                    | Text Area     Allows users to enter up to                               | 255 characters on separate lines.                         |
| Time       Allows users to enter a local time. For example, "2:40 PM", "14:40", "14:40:00", a         URL       Allows users to enter any valid website address. When users click on the field, the                                                                                                    | O Text (Encrypted) i Allows users to enter any c                        | combination of letters and numbers and store them in e    |
| O URL Allows users to enter any valid website address. When users click on the field, the                                                                                                    | Time Allows users to enter a loca                                       | al time. For example, "2:40 PM", "14:40", "14:40:00", a   |
|                                                                                                    | URL Allows users to enter any v                                         | valid website address. When users click on the field, the |

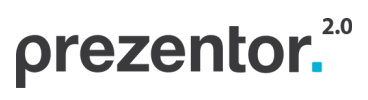

Salesforce. Setup extra fields for Prezentor meetings

#### 28. Click 'Next'

|  | Next |
|--|------|

## 29. In input 'Field label' enter 'Prezentor\_presentation\_pdf3' (without brackets)

| Field Label     | Prezentor_presentation_ |
|-----------------|-------------------------|
| 0. Click 'Next' |                         |
|                 | Step 2 of 4             |
|                 | Previous Next Cancel    |

31. Click 'Save & New'

|                                        | Step 4 of 4                                                                       |
|----------------------------------------|-----------------------------------------------------------------------------------|
|                                        | Previous Save & New Save Cancel                                                   |
|                                        |                                                                                   |
| 32. Select again 'URL' (on page 'Field | & Relationships' )                                                                |
| U lext                                 | / norma applie to entry any complication or resold and normalized.                |
| Text Area                              | Allows users to enter up to 255 characters on separate lines.                     |
| O Text (Encrypted)                     | Allows users to enter any combination of letters and numbers and store them in    |
| Time                                   | Allows users to enter a local time. For example, "2:40 PM", "14:40", "14:40:00",  |
| O URL                                  | Allows users to enter any valid website address. When users click on the field, t |
|                                        |                                                                                   |

#### 33. Click 'Next'

|  | Next |
|--|------|

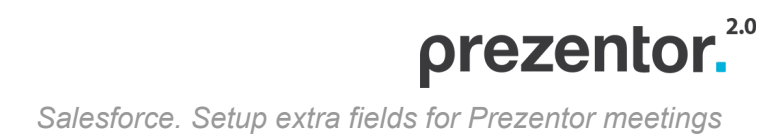

| Field Label  | Prezentor_pre | esentation_ | i    |        |
|--------------|---------------|-------------|------|--------|
| Click 'Next' |               |             |      |        |
|              |               |             | Ster | 2 of 4 |
|              |               |             |      |        |

## 34. In input 'Field label' enter 'Prezentor\_report\_url'' (without brackets)

# Previous Save & New Save Cancel

## 37. In Prezentor's backend or application click 'Sync with CRM'

| User profile                               | Access rights                    | Email templates | Email settings | Agenda templates             | Presentations | Integration |
|--------------------------------------------|----------------------------------|-----------------|----------------|------------------------------|---------------|-------------|
| Select CRM Provider                        | ovider Select translation agency |                 |                |                              |               |             |
| Salesforce CRM                             |                                  |                 | Xplanation     |                              | J)<br>ire     |             |
| CRM data                                   |                                  |                 | Translatio     | on login                     |               |             |
|                                            |                                  |                 | Please typ     | e in your translation creden | tials         |             |
| Login                                      |                                  |                 | Username:      | hs@wmt.dk                    |               |             |
| <ul> <li>Enable synchronization</li> </ul> | n with CRM                       |                 | Password:      |                              |               |             |
| Sync exists emails and                     | meetings to CRM                  |                 | Process coo    | de:                          |               |             |
| Sync CRM data                              |                                  |                 |                |                              |               |             |
| Last synchronization: 12-0                 | 6-2019 14:27                     |                 |                |                              |               |             |
|                                            |                                  |                 |                |                              | Cano          | el Save     |